## ¿DÓNDE ENCUENTRO MI CREDENCIAL DIGITAL?

Tu credencial digital, y la de todo el grupo familiar disponible las 24 hs en tu celular. Ingresá en **www.amebpba.org.ar/webapp/index.html** y seguí estos sencillos pasos:

## INGRESÁ EL USUARIO Y CONTRASEÑA

Recordá que es el mismo para todo el grupo familiar.

## CREDENCIALES

Hacé click en el icono de menu, y luego, clickea en CREDENCIALES.

SELECCIONAR AFILIADO

## ELEGÍ AL AFILIADO

Seleccioná al integrante del grupo familiar que requiere la credencial.

Ingresá en www.amebpba.org.ar/webapp/index.html

y conocé todo lo que podés hacer desde tu cel.

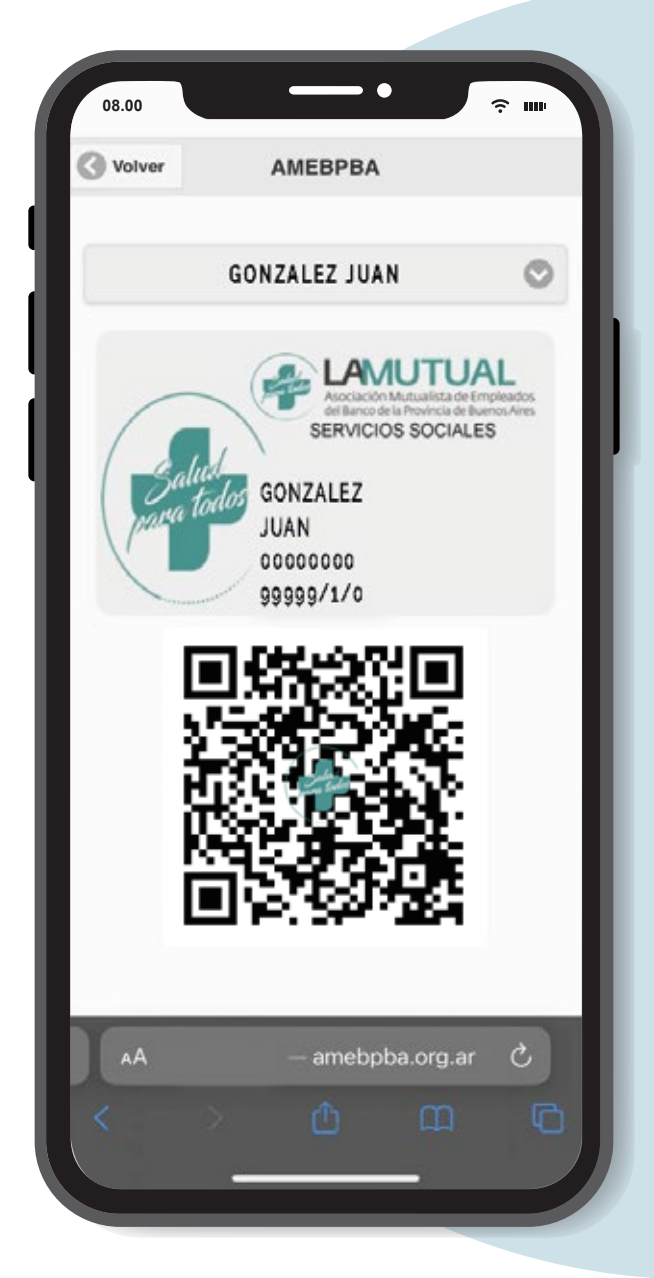

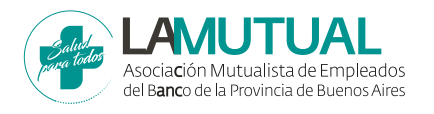